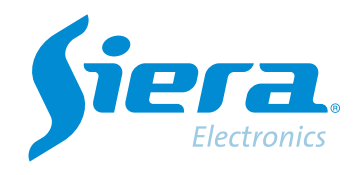

# Configurando um HVR/NVR/DVR em DHCP

## **Quick Help**

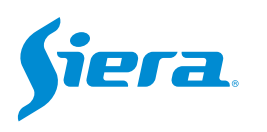

#### 1. Entre no menu principal.

| 1 Tela           | * |
|------------------|---|
| 4 Telas          |   |
| 8 Telas          |   |
| 9 Telas          |   |
| Guia             |   |
| visualizarSinal  |   |
| Reprodução       |   |
| Modo de Gravação |   |
| Modo canal       |   |
| Menu Principal   |   |

#### 2. Entre no sistema com o usuário admin.

Lembre-se que a senha de fábrica é siera.

| Usuário                   | admin                    |  |  |  |
|---------------------------|--------------------------|--|--|--|
| Senha                     | siera                    |  |  |  |
| Entre com usuário e senha | 1234567890               |  |  |  |
|                           | qwertyuiop[]\            |  |  |  |
|                           | asdfghjkl; 'Enter        |  |  |  |
|                           | z x c v b n m , . / ` <- |  |  |  |
|                           | - =                      |  |  |  |
|                           |                          |  |  |  |
|                           |                          |  |  |  |
|                           |                          |  |  |  |
|                           |                          |  |  |  |
|                           |                          |  |  |  |
|                           |                          |  |  |  |
|                           |                          |  |  |  |
|                           |                          |  |  |  |
|                           |                          |  |  |  |
|                           |                          |  |  |  |
|                           |                          |  |  |  |
|                           |                          |  |  |  |
|                           |                          |  |  |  |

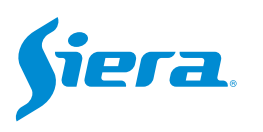

3. Entre em "Rede".

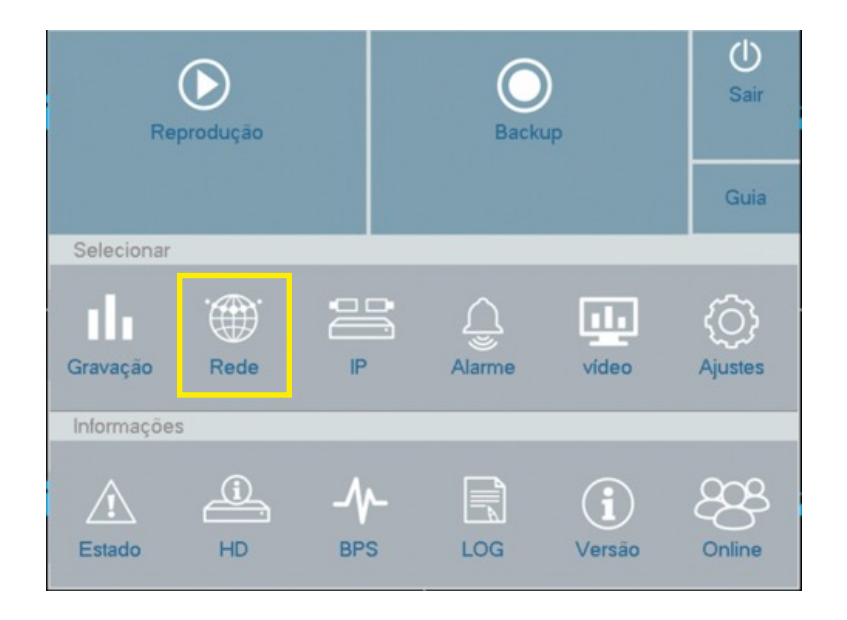

4. Em "REDE" será exibido o seguinte menu de opções, onde você deve ativar o DHCP e em seguida selecionar "aplicaçao".

| Rede        | Tipo de Rede        | Cartão rede com fio   |
|-------------|---------------------|-----------------------|
| DDNS        | Ativar DHCP         |                       |
|             | IPVersion           | IPv4                  |
| UPNP        | Endereço IP         | 192 - 168 - 1 - 36    |
|             | Máscara de Sub-rede | 255 · 255 · 255 · 0   |
| EMAIL       | Gateway             | 192 • 168 • 1 • 1     |
|             | DNS Primário        | 186 · 130 · 128 · 250 |
|             | DNS Secundário      | 186 · 130 · 129 · 250 |
| Wireless AP | Testar rede         | 2222                  |
|             | Porto HTTP          | 00                    |
| Serviços    | Porto Móvel         | 3334                  |
|             | MTU                 | 1400                  |
|             | Download HS         | •                     |
|             | Modo                | Qualidade             |

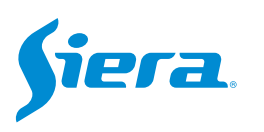

### 5. Por fim, selecione "OK" e o dispositivo estará configurado em DHCP.

| Rede        | Tipo de Rede        | Cartão rede com fio   |
|-------------|---------------------|-----------------------|
| DDNS        | Ativar DHCP         |                       |
|             | IPVersion           | IPv4                  |
| UPNP        | Endereço IP         | 192 • 168 • 1 • 36    |
|             | Máscara de Sub-rede | 255 · 255 · 255 · 0   |
|             | Gateway             | 192 • 168 • 1 • 1     |
| EMAIL       | DNS Primário        | 186 · 130 · 128 · 250 |
|             | DNS Secundário      | 186 · 130 · 129 · 250 |
| Wireless AP | Porto TCP           | 3333                  |
| Wireless AP | Porto TCP           | 3333                  |
| Serviços    | Porto Mável         | 80                    |
|             | MTU                 | 3334                  |
|             | Download US         | 1400                  |
|             | Download HS         | Outlidada             |
|             | IVIODO              | Qualidade             |
|             |                     |                       |
|             |                     |                       |
|             |                     |                       |

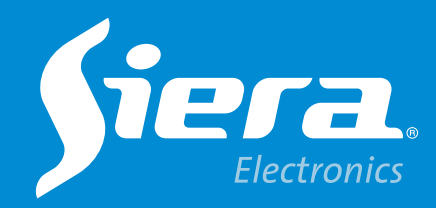

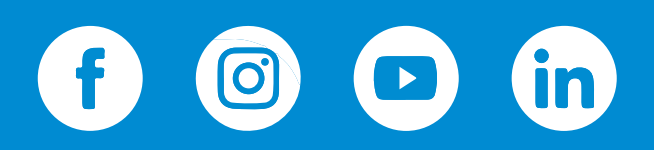

sieraelectronics.com